## PAYWAT DIRECTIONS

You will need to have an email in the system and login information for the Parent Portal to make an online payment to your student's account. Please contact your child's school office for questions.

Georgetowne School (309)382-3456

Marquette School (309)382-3612

Click on "Lumen" at the top of the district website to log into the Parent Portal

Once logged in, click on "View Student Summary"

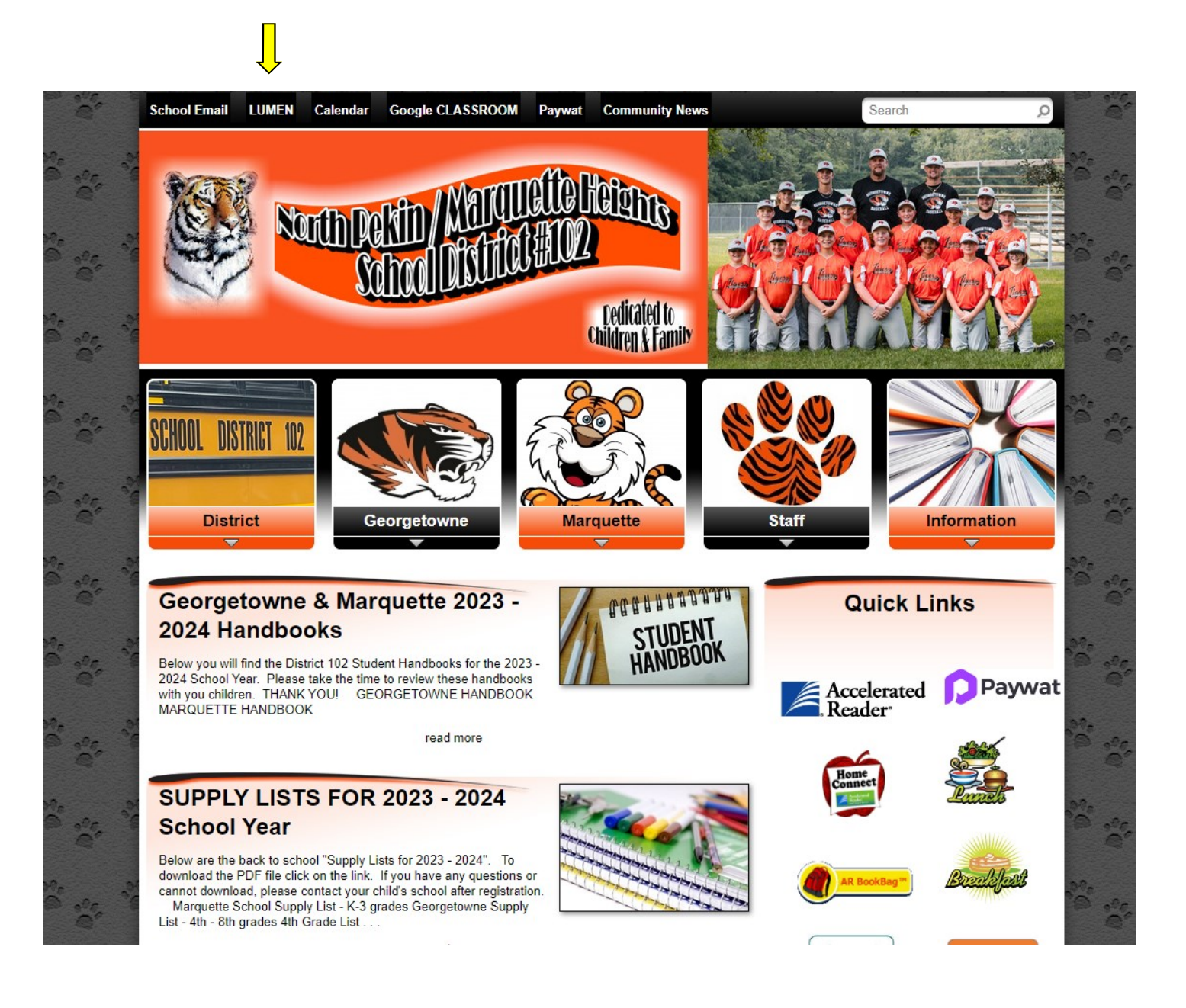

| i 😳 🕏 Student Name School Year: 2023 - 207            |                             |                                              |                             |           |                                                                            | School Year: 2023 - 2024 🔳 | Brief Information       | £                  |
|-------------------------------------------------------|-----------------------------|----------------------------------------------|-----------------------------|-----------|----------------------------------------------------------------------------|----------------------------|-------------------------|--------------------|
|                                                       | Social Studies 5            |                                              | 2                           | a .       | Courses Information Summary for Georgetowne Middle School                  |                            |                         |                    |
| *1                                                    | SS5-10                      |                                              |                             |           |                                                                            |                            |                         | North Pekin        |
|                                                       | Mooney, Jennifer            | Jennifer Marking Periods: Q1 Q2 Q3 Q4 YR 🗯 🗸 |                             |           |                                                                            |                            | <b>E</b>                | SCHOOL DISTRICT    |
| *1                                                    | English Language Arts 5     |                                              |                             |           | Q, Search                                                                  |                            |                         |                    |
|                                                       | ELA5-10                     | A                                            | 6                           | 00        | lick on the Marking Period to see Course Assignments and Grade Information |                            | S                       | student            |
|                                                       | Mooney, Jennifer            |                                              |                             | CP Course |                                                                            | <b>III</b> 01              |                         | Photo              |
|                                                       | Science 5                   |                                              | -                           | 01        |                                                                            |                            |                         |                    |
| *1                                                    | SC5-10                      | A+                                           | 1                           | HR        | (MUSIC 5-10) MUSIC 5                                                       | )                          |                         |                    |
|                                                       | Mooney, Jennifer            |                                              |                             |           | Woods, Heatner                                                             |                            | Name                    | Student Name       |
|                                                       | Math 5                      |                                              | 2                           | HR        | (PE5-10) PE 5                                                              |                            | ID                      | 123456             |
| *1                                                    | M5-10                       | A-                                           |                             |           | Meints_Nick                                                                |                            | Cabaal                  | Georgetowne Middle |
|                                                       | Mooney, Jennifer            |                                              | 3                           | HR        | (HR-10) Home Room                                                          |                            | School                  | School             |
| Classroom Activities /                                |                             |                                              |                             |           | Mooney_Jennifer                                                            |                            | GL                      | 05                 |
| Classroom Activities /<br>Assignments Attendance Info |                             |                                              | ⊙ <sup>4</sup>              | 4 1       | (ELA5-10) English Language Arts 5                                          |                            | Age                     | 10                 |
|                                                       |                             |                                              |                             |           | Mooney.Jennifer                                                            |                            | H.Teacher:              | Mooney, Jennifer   |
| n n                                                   | iscipline Summary           |                                              |                             |           | (SS5-10) Social Studies 5                                                  |                            | H.Room #                | 145<br>English     |
| ,                                                     |                             |                                              | 5                           | 1 1       | Mooney.Jennifer                                                            |                            | State ID #              | 123456789          |
| L                                                     | unch Info                   |                                              | 6                           |           | (M5-10) Math 5                                                             |                            | G. Year                 | 2026 - 2027        |
| P S                                                   | arent/Guardian Notification |                                              |                             | 1         | Mooney Jennifer                                                            | D                          | Lunch Balance           | \$0.00             |
| E                                                     | mergecny Contacts           |                                              |                             |           | (SC5-10) Science 5                                                         |                            | Lunch Derind            | R                  |
| • Ni<br>• Fe                                          | lotification Settings       |                                              | 7                           | 1         | Mooney. Jennifer                                                           | 6)                         | Davida ladarana         |                    |
|                                                       | ees and Fines               |                                              |                             |           |                                                                            |                            | There is no information |                    |
| • A                                                   | ssessment Info              |                                              | <u>()</u> <u>1</u> <u>v</u> | 14        | of 1 ()                                                                    | 50 ~                       | Doute                   | Pickup Tupe        |
|                                                       | rhool Arthition             |                                              |                             |           |                                                                            |                            | Pickup Time             | Drop Off Time :    |
| •• •                                                  | CION ACIMUES                |                                              |                             |           |                                                                            |                            |                         |                    |
| • E                                                   | mergency Contacts           |                                              |                             |           |                                                                            |                            |                         |                    |
| t c                                                   | ourse Requests              |                                              |                             |           |                                                                            |                            |                         |                    |
|                                                       | tudent Denistration Infe    |                                              |                             |           |                                                                            |                            |                         |                    |
| <b>W</b> 3                                            | autent registration into    |                                              |                             |           |                                                                            |                            |                         |                    |

Click on either "Lunch Info" or "Fees and Fines" to make a payment

Click "Add Money by Credit Card"

Select *"Process Payment."* Here you will set up an account by entering an email then click *"Login"* 

Then create a password

"Select Item", click "Next"

You will be prompted to enter an amount. You may enter an amount and select "Next" or select "Skip"

This will bring you to the Pay With page. Click "Add Card" and enter information in required fields

Click "Link Card"